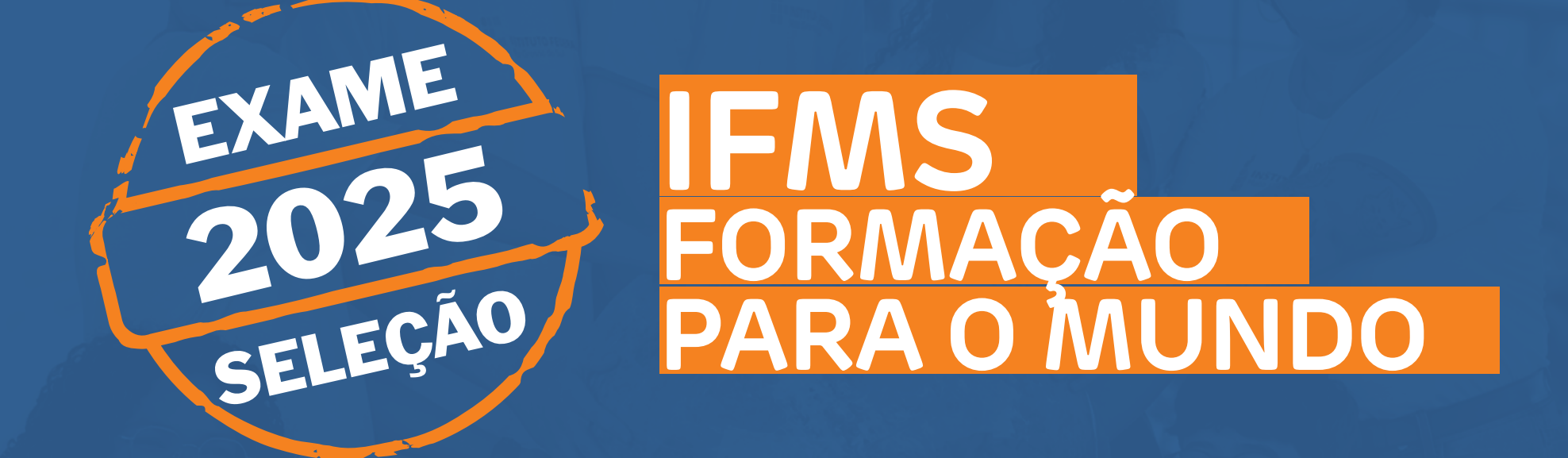

# PASSO A PASSO PARA FAZER A INSCRIÇÃO NO EXAME DE SELEÇÃO 2025

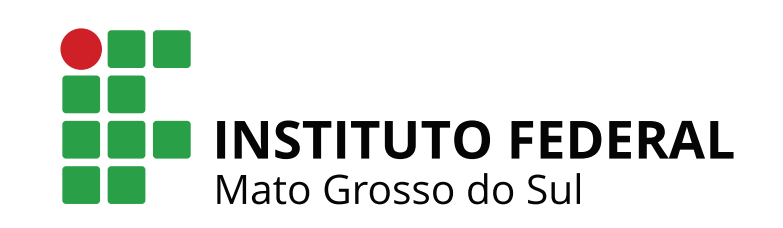

**Passo 1:** acessar a **Página do Candidato** da Central de Seleção do IFMS: <u>http://selecao.ifms.edu.br/login</u>

**Passo 2:** fazer o cadastro no sistema (em "Clique aqui e faça seu cadastro agora"), e informar os dados pessoais.

Importante: só serão aceitas inscrições feitas com o <mark>Cadastro de Pessoa Física</mark> (CPF) e demais dados do próprio candidato.

**Passo 3:** para os candidatos que já têm cadastro, acessar o sistema informando login e senha. Caso não se lembre da senha, clicar em "Esqueci minha senha" e seguir as orientações. Outra opção é fazer o acesso pelo pelo gov.br.

| INSTITUTO<br>FEDERAL<br>Mato Grosso do Sul                                      | Central de Seleção<br>INSTITUTO FEDERAL DE MATO GROSSO DO SUL                     | Buscar editais Q                       |
|---------------------------------------------------------------------------------|-----------------------------------------------------------------------------------|----------------------------------------|
|                                                                                 | Página do candidato Perguntas frequentes Nomea                                    | ações 🛛 Remoções 🗍 Fale conosco 🗍 Sair |
| VOCÊ ESTÁ AQUI: INÍCIO > LOGIN                                                  |                                                                                   |                                        |
| Caso não possua<br>Clique aqui e faça seu cadas<br>Para participar das seleções | <b>cadastro</b><br>tro agora<br>do IFMS, é necessário cadastrar-se uma única vez. | Atendimento<br>Fale conosco            |
| Acesse o seu cada CPF/Logi Senh                                                 | astro                                                                             |                                        |
|                                                                                 | Entrar Esqueci minha senha                                                        |                                        |
| ■ Ou<br>Entrar com gov.br                                                       |                                                                                   |                                        |

**Passo 4:** os candidatos que já têm cadastro devem atualizá-lo. Verifique se o seu nome está escrito de forma correta, como está em seu documento pessoal.

Para isso, basta clicar em "Atualizar meus dados", conforme se vê na imagem.

## Página do candidato

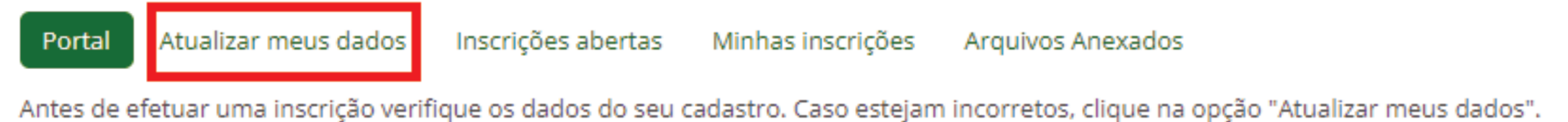

Passo 5: clicar em "Inscrições abertas", encontrar o título <mark>"ESTUDANTE – Exame</mark> de Seleção 2025 - Técnico Integrado – Edital 042/2024" e ir em "Efetuar Inscrição".

#### Inscrições Abertas

| Portal Atualizar meus dados                                                                                                    | Inscrições abertas Minhas inscrições                                                                                                    | Arquivos Anexados |                   |
|----------------------------------------------------------------------------------------------------|----------------------------------------------------------------------------------------------------|-------------------|-------------------|
| Título                                                                                                    | Processo Seletivo                                                                                                    | Edital            | Inscrição         |
| ESTUDANTE: Exame de Seleção<br>2025 - Técnico Integrado - Edital<br>042/2024                                                                                                    | Processo seletivo para ingresso nos<br>cursos Técnicos Integrados do Instituto<br>Federal de Educação, Ciência e<br>Tecnologia de Mato Grosso do Sul em<br>2025                                                                                                   | Ver Edital        | Efetuar Inscrição |
| Edital PROPI/IFMS nº 023/2024 -<br>Edital de fluxo contínuo para<br>custeio de despesas de revisão,<br>tradução e publicação de artigos,<br>manuscritos e relatos de<br>experiência | Edital de fluxo contínuo para concessão<br>de auxílio a servidores(as)<br>pesquisadores(as)/extensionistas da<br>instituição com vistas ao custeio de<br>despesas de revisão, tradução e<br>publicação de artigos, manuscritos e<br>relatos de experiência - 2024 | Ver Edital        | Efetuar Inscrição |

**Passo 6:** escolher o **local (campus)** e a **opção (curso e o turno)**, e fazer a opção pela forma de inscrição (Pagante ou Isento).

Pagante: a inscrição no Exame de Seleção 2025 custa R\$ 20 e deve ser paga pelos candidatos até 27 de setembro de 2024 via PagTesouro, nas opções Pix, cartão de crédito ou boleto.

| Nova Inscrição - Processo seletivo para ingresso nos cursos Técnicos Integrados do |
|------------------------------------------------------------------------------------|
| Instituto Federal de Educação, Ciência e Tecnologia de Mato Grosso do Sul em 2025  |

| Local                                                     | Escolha um local | ~ |  |
|-----------------------------------------------------------|------------------|---|--|
| Opção                                                     |                  | ~ |  |
| Escolha a forma de inscrição                              | Pagante          | ~ |  |
|                                                           | Pagante          |   |  |
| Escola onde estudou o último<br>ano de ensino fundamental | Isento           |   |  |

Isento: será concedida a isenção da taxa de inscrição (gratuidade) aos candidatos que comprovarem estar matriculados no 9º ano do ensino fundamental em escola pública (declarações escolares, boletins ou outros documentos emitidos pela escola) ou ter cadastro no CadÚnico - Cadastro Único para Programas Sociais (folha resumo fornecida pelo Centro de Referência de Assistência Social - CRAS, datada, assinada e carimbada; ou comprovante de cadastramento atualizado, emitido a partir do acesso ao Gov.BR (https://cadunico.dataprev.gov.br/#/consultaSimples), ambos com validade de até dois anos.

Importante: é preciso fazer o upload do comprovante no sistema, sendo permitido apenas um arquivo, nos formatos PDF, JPG ou PNG.

O prazo para solicitar a isenção da taxa termina no dia <mark>6 de setembro de 2024.</mark>

Escolha a forma de inscrição

Isento

Escolher arquivo Nenhum arquivo escolhido Apenas arquivo PDF, JPG ou PNG

Comprovante para solicitação de isenção

**Passo 7:** escrever o **nome da escola onde cursou o 9º ano** do ensino fundamental e indicar se quer se inscrever para as **vagas da ampla concorrência** (não cotista). Caso você queira se inscrever como cotista, responder "Não".

Importante: só podem se inscrever como cotistas <mark>estudantes que tenham cursado todas as séries do ensino fundamental em escola pública.</mark>

Se você informou que "Sim", estudei todas as séries do ensino fundamental em escola pública, é preciso indicar, na sequência, se a renda familiar bruta é igual ou inferior a um salário mínimo *per capita*, ou se é superior, e também informar se irá concorrer como preto, pardo, quilombola, indígena ou pessoa com deficiência.

Para compreender melhor o tema cotas, é fundamental que leia, com atenção, o item 3 do <mark>edital de abertura do Exame de Seleção 2025.</mark> Outra opção é <mark>acessar a seção Cursos</mark> <u>e Vagas</u> do hotsite do processo seletivo.

| Escola onde estudou o último<br>ano de ensino fundamental                                                                                                    | nome da escola onde estudou o 9º ano                                                                                                    |
|----------------------------------------------------------------------------------------------------|----------------------------------------------------------------------------------------------------|
| Deseja concorrer às vagas da<br>ampla concorrência?<br>Estudantes que tenham<br>cursado INTEGRALMENTE o<br>Ensino Fundamental (para<br>ingresso nos cursos técnicos<br>integrados) ou Ensino Médio<br>(para ingresso nos cursos de<br>graduação e subsequentes)<br>em escola pública. | Atenção! Verifique se atende aos requisitos estabelecidos no Edital.<br>Não  Sim  Renda familiar bruta IGUAL ou INFERIOR a 1 (um) salário-mínimo per capita.  Renda familiar bruta SUPERIOR a 1 (um) salário-mínimo per capita.  LB_EP - Demais etnias sem deficiência.  LB_I - Indígena.  LB_PCD - Com deficiência.  LB_PP - Preto ou pardo.  LB_Q - Quilombola. |

**Passo 8:** responder se é **pessoa com deficiência** e, se for, indicar qual deficiência possui; informar se precisará de **atendimento diferenciado** no dia da prova e, se precisar, apontar qual será o atendimento diferenciado e fazer o *upload* do documento que comprove a necessidade; e marcar **como ficou sabendo da seleção.** Ao final, **clicar em "Enviar Inscrição".** 

| Descrição da(s) deficiência(s)       Física         Atendimento diferenciado       Sim         Atendimentos necessários       Faço uso de material pessoal (Ex. medidor de glicose, bomba de insulina, aparelho auditivo, implante coclear, lupre e Soroban)         Lactante (espaço para amamentação)       Lactante (espaço para amamentação)         Ledor e Transcritor (apoio para leitura e a escrita)       Mesa para cadeirante         Mobiliário acessível (mesa com cadeira separada)       Mobiliário acessível (pessoa obesa)         Prova e Cartão-Respostas com fonte ampliada (fonte tamanho 24 e com imagens ampliadas)       Sala de fácil acessivel (pessoa obesa)         Outro       Comprovante de       Escolher arquivo         Non ficou sabendo desta sepecíficas       Site do IFMS (www.ifms.edu.br)         Indicação de conhecido ou familiar       Facebook         Voitube       Site do IFMS (www.ifms.edu.br)         Site do IFMS (www.ifms.edu.br)       Indicação de conhecido ou familiar         Facebook       Voitube         Site do IFMS (www.ifms.edu.br)       Indicação de conhecido ou familiar         Facebook       Voitube         Site do IFMS (www.ifms.edu.br)       Indicação de conhecido ou familiar         Facebook       Voitube         Site do IFMS (www.ifms.edu.br)       Indicação de conhecido ou familiar         Facebook       Voitube                                                                                                    | Pessoa com deficiência?                    | Sim 🗸                                                                                                    |
|----------------------------------------------------------------------------------------------------|--------------------------------------------|----------------------------------------------------------------------------------------------------|
| Atendimento diferenciado:       Sim         Atendimentos necessários       Faço uso de material pessoal (Ex. medidor de glicose, bomba de insulina, aparelho auditivo, implante coclear, lupa e Soroban)         Latante (espaço para amamentação)       Latante (espaço para amamentação)         Ledor e Transcritor (apolo para leitura e a escrita)       Mesa para cadeirante         Mobiliário acessível (mesa com cadeira separada)       Mobiliário acessível (pessoa otesa)         Prova e Cartão-Respostas com fonte ampliada (fonte tamanho 24 e com imagens ampliadas)       Sala de fácil acesso (andar térreo, rampa e/ou elevador)         Tempo adicional para realização da prova (60 minutos)       Tradutor-intérprete de Lingua Brasileira de Sinais (Libras)         Outro       Outro         Comprovante de necessidades específicas       Site do IFMS (www.ifms.edu.br)         Site do IFMS (www.ifms.edu.br)       Indicação de conhecido ou familiar         Facebook       Youtube         Site do IFMS (www.ifms.edu.br)       Indicação de conhecido ou familiar         Facebook       Youtube         Site do IFMS (www.ifms.edu.br)       Indicação de conhecido ou familiar         Facebook       Youtube         Site do IFMS (www.ifms.edu.br)       Indicação de conhecido ou familiar         Facebook       Youtube         Site do noticias       Televisão         Radio       Jorn                                                                                                    | Descrição da(s) deficiência(s)             | Física 🗸                                                                                                    |
| Atendimentos necessários <ul> <li>Faço uso de material pessoal (Ex. medidor de glicose, bomba de insulina, aparelho auditivo, implante coclear, lupa e Soroban)</li> <li>Lactante (espaço para amamentação)</li> <li>Ledor e Transcritor (apoio para leitura e a escrita)</li> <li>Mesa para cadeirante</li> <li>Mobiliário acessível (mesa com cadeira separada)</li> <li>Mobiliário acessível (pessoa canhota)</li> <li>Mobiliário acessível (pessoa com fonte ampliada (fonte tamanho 24 e com imagens ampliadas)</li> <li>Sala de fácil acesso (andar térreo, rampa e/ou elevador)</li> <li>Tradutor-Intérprete de Língua Brasileira de Sinais (Libras)</li> <li>Outro</li> </ul> Comprovante de necessidades específicas           Site do IFMS (www.ifms.edu.br)           Site do IFMS (www.ifms.edu.br)           Site do IFMS (www.ifms.edu.br)           Site do noticias           Televisão           Rádio           Jornal impresso           Visita/Evento           Paralita                                                                                                    | Atendimento diferenciado?                  | Sim 🗸                                                                                                    |
| Comprovante de necessidades específicas       Site do IFMS (www.ifms.edu.br)         Comprovante de necessidades específicas       Site do IFMS (www.ifms.edu.br)         Seleção       Site do IFMS (www.ifms.edu.br)         Site do noticias       Site do IFMS (www.ifms.edu.br)         Site do noticias       Site do IFMS (www.ifms.edu.br)         Site do IFMS (www.ifms.edu.br)       Site do IFMS (www.ifms.edu.br)         Site do IFMS (www.ifms.edu.br)       Site do IFMS (www.ifms.edu.br)         Site do IFMS (www.ifms.edu.br)       Site do IFMS (www.ifms.edu.br)         Site do IFMS (www.ifms.edu.br)       Site do IFMS (www.ifms.edu.br)         Site do IFMS (www.ifms.edu.br)       Site do IFMS (www.ifms.edu.br)         Site do IFMS (www.ifms.edu.br)       Site do IFMS (www.ifms.edu.br)         Site do IFMS (www.ifms.edu.br)       Site do IFMS (www.ifms.edu.br)         Site do IFMS (www.ifms.edu.br)       Site do IFMS (www.ifms.edu.br)         Site do IFMS (www.ifms.edu.br)       Site do IFMS (www.ifms.edu.br)         Site do IFMS (www.ifms.edu.br)       Site do IFMS (www.ifms.edu.br)         Site do IFMS (www.ifms.edu.br)       Site do IFMS (www.ifms.edu.br)         Site do IFMS (www.ifms.edu.br)       Site do IFMS (www.ifms.edu.br)         Site do IFMS (www.ifms.edu.br)       Site do IFMS (www.ifms.edu.br)         Site do IFMS (www.ifms.edu.br)       Site                                                                                                    | Atendimentos necessários                   | Paço uso de material pessoal (Ex. medidor de glicose, bomba de insulina, aparelho auditivo, implante coclear, lupa e Soroban) |
| Ledor e Transcritor (apolo para leitura e a escrita)         Mesa para cadeirante         Mobiliário acessível (mesa com cadeira separada)         Mobiliário acessível (pessoa canhota)         Mobiliário acessível (pessoa obesa)         Prova e Cartão-Respostas com fonte ampliada (fonte tamanho 24 e com imagens ampliadas)         Sala de fácil acesso (andar térreo, rampa e/ou elevador)         Tempo adicional para realização da prova (60 minutos)         Tradutor-Intérprete de Língua Brasileira de Sinais (Libras)         Outro         Comprovante de necessidades específicas         Site do IFMS (www.ifms.edu.br)         Indicação de conhecido ou familiar         Facebook         Voutube         Site do noticias         Televisão         Rádio         Jornal impresso         Visita/Evento         Panfleto/Cartaz/Faixa                                                                                                    |                                            | 🗌 Lactante (espaço para amamentação)                                                                                          |
| Mesa para cadeirante         Mobiliário acessível (mesa com cadeira separada)         Mobiliário acessível (pessoa canhota)         Mobiliário acessível (pessoa canhota)         Mobiliário acessível (pessoa com fonte ampliada (fonte tamanho 24 e com imagens ampliadas)         Sala de fácil acesso (andar térreo, rampa e/ou elevador)         Tradutor-Intérprete de Língua Brasileira de Sinais (Libras)         Outro         Comprovante de necessidades específicas         Site do IFMS (www.ifms.edu.br)         Indicação de conhecido ou familiar         Facebook         Voutube         Site do noticias         Televisão         Rádio         Jornal impresso         Visita/Evento         Panfleto/Cartaz/Faixa                                                                                                    |                                            | Ledor e Transcritor (apoio para leitura e a escrita)                                                                          |
| Image: Image: |                                            | Mesa para cadeirante                                                                                                    |
| Mobiliário acessível (pessoa canhota)         Mobiliário acessível (pessoa obesa)         Prova e Cartão-Respostas com fonte ampliada (fonte tamanho 24 e com imagens ampliadas)         Sala de fácil acesso (andar térreo, rampa e/ou elevador)         Tempo adicional para realização da prova (60 minutos)         Tradutor-Intérprete de Língua Brasileira de Sinais (Libras)         Outro         Comprovante de necessidades específicas         Site do IFMS (www.ifms.edu.br)         Indicação de conhecido ou familiar         Pacebook         Youtube         Site do noticias         Televisão         Quro         Voitube         Site do noticias         Televisão         Jornal impresso         Visita/Evento         Panfleto/Cartaz/Faixa                                                                                                    |                                            | Mobiliário acessível (mesa com cadeira separada)                                                                              |
| Mobiliário acessível (pessoa obesa)         Prova e Cartão-Respostas com fonte ampliada (fonte tamanho 24 e com imagens ampliadas)         Sala de fácil acesso (andar térreo, rampa e/ou elevador)         Tempo adicional para realização da prova (60 minutos)         Tradutor-Intérprete de Língua Brasileira de Sinais (Libras)         Outro         Comprovante de necessidades específicas         Site do IFMS (www.ifms.edu.br)         Indicação de conhecido ou familiar         Facebook         Youtube         Site do notícias         Indicação de conhecido ou familiar         Facebook         Youtube         Site do notícias         Intervento         Indicação         Panfleto/Cartaz/Faixa                                                                                                    |                                            | Mobiliário acessível (pessoa canhota)                                                                                         |
| Comprovante de recessidades específicas       Sala de fácil acesso (andar térreo, rampa e/ou elevador)         Tempo adicional para realização da prova (60 minutos)         Tradutor-Intérprete de Língua Brasileira de Sinais (Libras)         Outro         Escolher arquivo         Nenhum arquivo escolhido         Apenas arquivo PDF, JPG ou PNG         Como ficou sabendo desta         Site do IFMS (www.lfms.edu.br)         Indicação de conhecido ou familiar         Facebook         Youtube         Site do noticias         Televisão         Rádio         Jornal impresso         Visita/Evento         Panfleto/Cartaz/Faixa                                                                                                    |                                            | Mobiliário acessível (pessoa obesa)                                                                                           |
| Sala de fácil acesso (andar térreo, rampa e/ou elevador)         Tempo adicional para realização da prova (60 minutos)         Tradutor-Intérprete de Língua Brasileira de Sinais (Libras)         Outro         Comprovante de necessidades específicas         Site do IFMS (www.ifms.edu.br)         Indicação de conhecido ou familiar         Facebook         Youtube         Site do noticias         Televisão         Ojornal impresso         Visita/Evento         Ojornal impresso         Visita/Evento                                                                                                    |                                            | Prova e Cartão-Respostas com fonte ampliada (fonte tamanho 24 e com imagens ampliadas)                                        |
| Comprovante de necessidades específicas       Site do IFMS (www.ifms.edu.br)         Gono ficou sabendo desta seleção?       Site do IFMS (www.ifms.edu.br)         Genecessidades específicas       Site do IFMS (www.ifms.edu.br)         Gono ficou sabendo desta seleção?       Site do IFMS (www.ifms.edu.br)         Genecessidades específicas       Site do IFMS (www.ifms.edu.br)         Gono ficou sabendo desta seleção?       Site do IFMS (www.ifms.edu.br)         Genecessidades específicas       Site do IFMS (www.ifms.edu.br)         Gono ficou sabendo desta seleção?       Site do IFMS (www.ifms.edu.br)         Gono ficou sabendo desta seleção?       Site do IFMS (www.ifms.edu.br)         Gono ficou sabendo desta seleção?       Site do IFMS (www.ifms.edu.br)         Gono ficou sabendo desta seleção?       Site do IFMS (www.ifms.edu.br)         Gono ficou sabendo desta seleção?       Site do IFMS (www.ifms.edu.br)         Gono ficou sabendo desta seleção?       Site do IFMS (www.ifms.edu.br)         Gono ficou sabendo desta seleção?       Site do IFMS (www.ifms.edu.br)         Gono ficou sabendo desta seleção?       Site do IFMS (www.ifms.edu.br)         Gono ficou sabendo desta seleção?       Site do IFMS (www.ifms.edu.br)         Gono ficou sabendo desta seleção?       Site do IFMS (wow seleção seleção seleção seleção seleção seleção seleção seleção seleção seleção seleção seleção seleção seleção seleção seleção seleção sel                                                                                                    |                                            | Sala de fácil acesso (andar térreo, rampa e/ou elevador)                                                                      |
| Image: Comprovante de necessidades específicas       Escolher arquivo       Nenhum arquivo escolhido       Apenas arquivo PDF, JPG ou PNG         Como ficou sabendo desta seleção?       Site do IFMS (www.ifms.edu.br)       Indicação de conhecido ou familiar         Image: Site do IFMS (www.ifms.edu.br)       Indicação de conhecido ou familiar         Image: Site do IFMS (www.ifms.edu.br)       Indicação de conhecido ou familiar         Image: Site do IFMS (www.ifms.edu.br)       Indicação de conhecido ou familiar         Image: Site do IFMS (www.ifms.edu.br)       Indicação de conhecido ou familiar         Image: Site do IFMS (www.ifms.edu.br)       Indicação de conhecido ou familiar         Image: Site do IFMS (www.ifms.edu.br)       Image: Site do IFMS (www.ifms.edu.br)         Image: Site do IFMS (www.ifms.edu.br)       Image: Site do IFMS (www.ifms.edu.br)         Image: Site do IFMS (www.ifms.edu.br)       Image: Site do IFMS (www.ifms.edu.br)         Image: Site do IFMS (www.ifms.edu.br)       Image: Site do IFMS (www.ifms.edu.br)         Image: Site do IFMS (www.ifms.edu.br)       Image: Site do IFMS (www.ifms.edu.br)         Image: Site do IFMS (www.ifms.edu.br)       Image: Site do IFMS (www.ifms.edu.br)         Image: Site do IFMS (www.ifms.edu.br)       Image: Site do IFMS (www.ifms.edu.br)         Image: Site do IFMS (www.ifms.edu.br)       Image: Site do IFMS (www.ifms.edu.br)         Image: Site do IFMS (wwww.ifms.edu.br) <td></td> <td>🗌 Tempo adicional para realização da prova (60 minutos)</td>                                                                                                    |                                            | 🗌 Tempo adicional para realização da prova (60 minutos)                                                                       |
| Outro         Comprovante de necessidades específicas         Como ficou sabendo desta seleção?            Site do IFMS (www.ifms.edu.br)             Site do IFMS (www.ifms.edu.br)             Site do IFMS (www.ifms.edu.br)             Site do IFMS (www.ifms.edu.br)             Site do IFMS (www.ifms.edu.br)             Site do IFMS (www.ifms.edu.br)             Site do IFMS (www.ifms.edu.br)             Indicação de conhecido ou familiar             Facebook             Youtube             Site de notícias             Televisão             Jornal impresso             Visita/Evento             Panfleto/Cartaz/Faixa                                                                                                    |                                            | Tradutor-Intérprete de Língua Brasileira de Sinais (Libras)                                                                   |
| Comprovante de necessidades específicas       Escolher arquivo       Nenhum arquivo escolhido       Apenas arquivo PDF, JPG ou PNG         Como ficou sabendo desta seleção?                                                                                                    |                                            | Outro                                                                                                    |
| Como ficou sabendo desta<br>seleção?<br>Indicação de conhecido ou familiar<br>Facebook<br>Youtube<br>Site de notícias<br>Televisão<br>Rádio<br>Jornal impresso<br>Visita/Evento<br>Panfleto/Cartaz/Faixa                                                                                                    | Comprovante de<br>necessidades específicas | Escolher arquivo Nenhum arquivo escolhido Apenas arquivo PDF, JPG ou PNG                                                      |
| <ul> <li>seleção?</li> <li>Indicação de conhecido ou familiar</li> <li>Facebook</li> <li>Youtube</li> <li>Site de notícias</li> <li>Televisão</li> <li>Rádio</li> <li>Jornal impresso</li> <li>Visita/Evento</li> <li>Panfleto/Cartaz/Faixa</li> </ul>                                                                                                    | Como ficou sabendo desta                   | ○ Site do IFMS (www.ifms.edu.br)                                                                                              |
| <ul> <li>Facebook</li> <li>Youtube</li> <li>Site de notícias</li> <li>Televisão</li> <li>Rádio</li> <li>Jornal impresso</li> <li>Visita/Evento</li> <li>Panfleto/Cartaz/Faixa</li> </ul>                                                                                                    | seleção?                                   | 🔿 Indicação de conhecido ou familiar                                                                                          |
| <ul> <li>Youtube</li> <li>Site de notícias</li> <li>Televisão</li> <li>Rádio</li> <li>Jornal impresso</li> <li>Visita/Evento</li> <li>Panfleto/Cartaz/Faixa</li> </ul>                                                                                                    |                                            | O Facebook                                                                                                    |
| <ul> <li>Site de notícias</li> <li>Televisão</li> <li>Rádio</li> <li>Jornal impresso</li> <li>Visita/Evento</li> <li>Panfleto/Cartaz/Faixa</li> </ul>                                                                                                    |                                            | ○ Youtube                                                                                                    |
| <ul> <li>Televisão</li> <li>Rádio</li> <li>Jornal impresso</li> <li>Visita/Evento</li> <li>Panfleto/Cartaz/Faixa</li> </ul>                                                                                                    |                                            | 🔿 Site de notícias                                                                                                    |
| <ul> <li>Rádio</li> <li>Jornal impresso</li> <li>Visita/Evento</li> <li>Panfleto/Cartaz/Faixa</li> </ul>                                                                                                    |                                            | ⊖ Televisão                                                                                                    |
| <ul> <li>Jornal impresso</li> <li>Visita/Evento</li> <li>Panfleto/Cartaz/Faixa</li> </ul>                                                                                                    |                                            | ○ Rádio                                                                                                    |
| <ul> <li>Visita/Evento</li> <li>Panfleto/Cartaz/Faixa</li> </ul>                                                                                                    |                                            | 🔿 Jornal impresso                                                                                                    |
| O Panfleto/Cartaz/Faixa                                                                                                    |                                            | 🔿 Visita/Evento                                                                                                    |
|                                                                                                    |                                            | ○ Panfleto/Cartaz/Faixa                                                                                                    |
| ○ E-mail                                                                                                    |                                            | 🔿 E-mail                                                                                                    |
|                                                                                                    |                                            |                                                                                                    |

Enviar Inscrição

Ascom

**Passo 9:** ao aparecer a tela **"Gerar GRU",** todos os candidatos - Isentos e Pagantes - devem clicar em "Finalizar".

## Gerar GRU

Este processo seletivo tem uma taxa de R\$ 20,00. Clique no botão abaixo para gerar a Guia de Recolhimento da União - GRU.

Finalizar

Para os "Isentos", a inscrição está concluída! Mas, atenção: é importante acompanhar se o pedido de isenção foi deferido (aceito). Caso não tenha sido, o candidato terá que pagar o valor de R\$ 20 até 27 de setembro de 2024 para poder fazer a prova.

No caso dos "Pagantes", ao clicar em "Finalizar", existe um próximo passo: clicar no botão "GRU", que aparecerá na tela "Minhas Inscrições".

### Minhas Inscrições

| Portal At | ualizar meus dados Inscrições abertas N                                                                                                    | linhas inscrições Arquivos Anexados          | ;                    | ٦Ļ               |
|-----------|----------------------------------------------------------------------------------------------------|----------------------------------------------|----------------------|------------------|
| Inscrição | Processo Seletivo                                                                                                    | Opção - Local                                | Situação             |                  |
| AQ010015  | ESTUDANTE: Exame de Seleção 2025 -<br>Técnico Integrado - Edital 042/2024<br>Processo seletivo para ingresso nos cursos<br>Técnicos Integrados do Instituto Federal de<br>Educação, Ciência e Tecnologia de Mato<br>Grosso do Sul em 2025 | Técnico em Edificações - Manhã<br>AQUIDAUANA | Aguardando Pagamento | <b>ී ි ∭ GRU</b> |

Passo 10: na tela do PagTesouro, confirmar os dados do contribuinte <mark>(deverão aparecer o <sup>v</sup> nome e o CPF do estudante que fará a prova)</mark> e escolher a forma de pagamento: PIX, cartão de crédito ou boleto GRU.

- Para quem optar pelo PIX, serão gerados um QR Code e um código que podem ser usados para realizar o pagamento.
- Na opção cartão de crédito, será preciso escolher o prestador de pagamento (Mercado Pago ou PicPay) e confirmar a operação
- O candidato que optar pelo boleto GRU será redirecionado para outra aba, onde poderá visualizar ou fazer o download do boleto de GRU Simples para pagamento em algum dos canais disponibilizados pelo Banco do Brasil.

Com a taxa de R\$ 20 paga, a inscrição do candidato "Pagante" está concluída.

| POO                                                                                                    |                                                                         |  |
|----------------------------------------------------------------------------------------------------|-------------------------------------------------------------------------|--|
| Dados da Solicitação do Pagamento                                                                                   | Formas de Pagamento                                                     |  |
| Descrição<br>18196 - INSCRIÇÃO EM CONCURSOS E PROCESSOS<br>SELETIVOS<br>Nome do contribuinte<br>CPF do contribuinte | Selecione a forma de pagamento:<br>Pix Pix Cartão de Crédito Boleto GRU |  |
| Número de referência<br>387418                                                                                      |                                                                         |  |
| Valor total do serviço<br>R\$ 20,00                                                                                 |                                                                         |  |
|                                                                                                    |                                                                         |  |
|                                                                                                    | Pagar Fechar                                                            |  |
|                                                                                                    | GOVERNO FEDERAL                                                         |  |

Importante: até o prazo final de inscrições, <mark>26 de setembro de 2024,</mark> é possível alterar alguma informação cadastrada erroneamente na Central de Seleção. Para isso, basta acessar a <mark>Página do Candidato na Central de Seleção do IFMS,</mark> aba "Minhas inscrições".

Página do candidato

Portal

Atualizar meus dados Inscrições abertas

Minhas inscrições Arquivos Anexados

Ao aparecer a sua inscrição no Exame de Seleção 2025, clicar no botão com o ícone de edição e alterar os dados que precisam ser alterados.

#### Minhas Inscrições

| Portal Atu | ualizar meus dados Inscrições abertas M                                                                                                    | inhas inscrições Arquivos Anexados           |                      | Л       |
|------------|----------------------------------------------------------------------------------------------------|----------------------------------------------|----------------------|---------|
| Inscrição  | Processo Seletivo                                                                                                    | Opção - Local                                | Situação             | $\vee$  |
| AQ010011   | ESTUDANTE: Exame de Seleção 2025 -<br>Técnico Integrado - Edital 042/2024<br>Processo seletivo para ingresso nos cursos<br>Técnicos Integrados do Instituto Federal de<br>Educação, Ciência e Tecnologia de Mato<br>Grosso do Sul em 2025 | Técnico em Edificações - Manhã<br>AQUIDAUANA | Aguardando Pagamento | 6 ℃ GRU |

Ao final, clicar em "Alterar Inscrição" na parte inferior da página. Será considerada sempre a última alteração feita no sistema!

| Pessoa com deficiência?   | Não                     | ~              |
|---------------------------|-------------------------|----------------|
|                           |                         |                |
| Atendimento diferenciado? | Não                     | ~              |
|                           |                         |                |
| Como ficou sabendo desta  | Site do IFMS (www.ifm)  | ns.edu.br)     |
| seleção?                  | 🔿 Indicação de conhecid | lo ou familiar |
|                           | 🔘 Facebook              |                |
|                           | 🔿 Youtube               |                |
|                           | 🔿 Site de notícias      |                |
|                           | 🔿 Televisão             |                |
|                           | 🔿 Rádio                 |                |
|                           | 🔿 Jornal impresso       |                |
|                           | 🔿 Visita/Evento         |                |
|                           | 🔿 Panfleto/Cartaz/Faixa |                |
|                           | 🔿 E-mail                |                |
|                           |                         |                |
|                           |                         |                |
| _                         |                         |                |
| Alt                       | erar Inscrição Cancelar | r              |
|                           |                         |                |

Candidato(a), não se esqueça de ler atentamente o Edital nº 042/2024 e fique atento aos prazos do processo seletivo.

O Exame de Seleção será aplicado no dia 20 de outubro de 2024.

Confira o conteúdo da prova no Anexo X do edital.

Saiba mais em: www.ifms.edu.br/exame.

\* Documento elaborado pela Comissão Central do Exame de Seleção 2025. Disponibilizado em 15 de agosto de 2024.